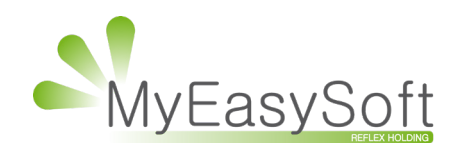

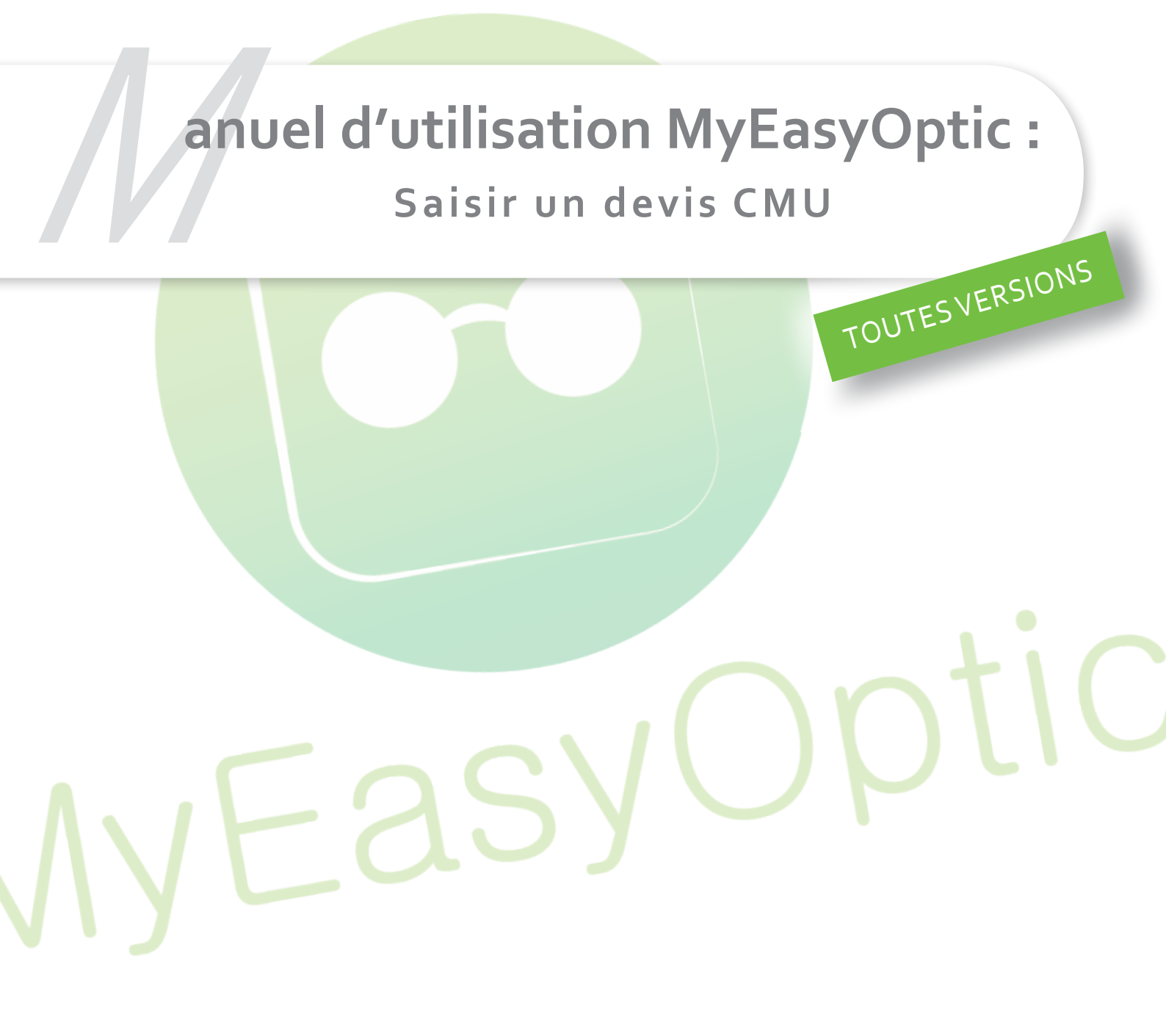

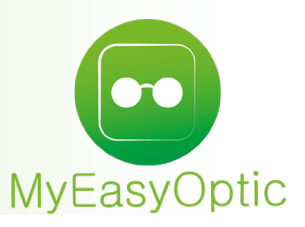

## Manuel d'utilisation MyEasyOptic : Saisir un devis CMU

## I. Saisir un devis standard

Aller dans le dossier client et saisir un devis standard.

| Visite                                            |                                            | 😶 🕂 🗕 💽 1/1 💽                  |
|---------------------------------------------------|--------------------------------------------|--------------------------------|
| Devis Opt × +                                     |                                            |                                |
| Informations Carte Vitale                         |                                            |                                |
| NºSécu 11111111111 20 Taux SS :                   | 60 % 🔽                                     | ers payant 🎦 Détail            |
| Grand Régime : 01 🚾 Caisse Ratt. :                | 999 Centre Gest. :                         | 3212 CPAM-Caisse de TEST       |
| Devis Or                                          | donnance                                   |                                |
| 20/02/2019 🗖 Adulte 🔽 20/                         | 02/2019 🖸 SUP                              | ··· 11111111 1 15              |
| Equipement vendu par Ben B                        |                                            | + - 0 1/1 0                    |
| Type Equip. Ecarts Hauteurs Suiv                  | i & Traçabilité                            | Observations 🛃                 |
| NO - Nouvelle Ordon                               | es : Non commandés<br>sure : Non commandée |                                |
| VL - Vision de loin VP OD VP OG                   | : Prévenir                                 |                                |
|                                                   |                                            |                                |
| Monture                                           |                                            | $\overline{\mathbf{\Theta}}$   |
| Réf Monture Fou                                   | rnisseu Marque Col                         | loris M                        |
|                                                   | > »                                        |                                |
|                                                   | Oell Gauche                                |                                |
| <b>1,00</b> ♀ Cyl. ♀ Axe ♀ Add. ♀ Ac. ♀ 65 Ø2 MEO | 00 <b>1,00 ≑</b> Cyl. <b>⇒</b> A           |                                |
| Verre 1                                           | 51,00 Verre                                | 151,00                         |
| Suppléments 🛛 Verre teinté 💽 1/0 💽                | Suppléments                                | 🗆 Verre teinté 🕢 1/0 🕟         |
| (Aucun supplément sélectionné)                    | (Auc                                       | un supplément sélectionné)     |
|                                                   |                                            |                                |
| Divers                                            |                                            |                                |
|                                                   | Dium -02                                   |                                |
| Divers n-1 Divers n-2                             | Divers It's                                | 0,00                           |
| Totaux                                            |                                            |                                |
| Brut Remise Net                                   | Rbt RO Rbt RC Pa                           | art Client Règlement Dû client |
| 653,00 - MAN 🗸 0.00 = 653.00                      | - 4,44 - 0,00 =                            | 648,56 - 0,00 = 648.56         |
|                                                   |                                            |                                |
|                                                   |                                            |                                |

S'assurer que la case « **Tiers payant** » se trouvant dans l'encart « **Informations Carte Vitale** » soit bien cochée.

Cliquer sur le bouton « TP », afin d'accéder à l'interface détaillée des tiers payants.

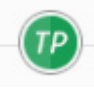

Dans le bouton défilant à gauche, sélectionnez l'aide sociale « CMU ».

|            |    |                                                                                                    | Détail    | tiers   | payan   | t      |        |           |          |
|------------|----|----------------------------------------------------------------------------------------------------|-----------|---------|---------|--------|--------|-----------|----------|
|            |    |                                                                                                    |           |         |         |        |        |           |          |
| RC (Libre  | e) | RC2 (L                                                                                                    | ibre)     |         |         |        |        |           |          |
| Aucune aid | le | 🔽 Part RO 🗹 60 % 🔽                                                                                                    | 4,44      | Part RC | 0,0     | 0      |        | . (       | 3 1/1 🕞  |
| Occulté    | т  | Détail                                                                                                    | Lpp       | Net     | Base RO | Rbt RO | Rbt RC | Rbt RO+RC | A Charge |
| 0          | М  | Ionture                                                                                                    | 2223342 ▼ | 351,00  | 2,84    | 1,70   | 0,00   | 1,70      | 349,30   |
|            | V  | erre                                                                                                    | 2203240 🔻 | 151,00  | 2,29    | 1,37   | 0.00   | 1,37      | 149,63   |
|            | V  | erre                                                                                                    | 2203240 🔻 | 151,00  | 2,29    | 1,37   | 0.00   | 1,37      | 149,63   |
|            |    |                                                                                                    |           | 653,00  | 7,42    | 4,44   | 0,00   | 4,44      | 648,56   |
|            |    |                                                                                                    |           |         |         |        |        |           |          |
|            |    | THE OWNER OF THE OWNER OF THE OWNER OWNER OWNE |           |         |         |        |        |           |          |
|            |    | Aucune aide                                                                                                    |           |         |         |        |        |           |          |
|            |    |                                                                                                    |           |         |         |        |        |           |          |
|            |    | Aucune aide                                                                                                    |           |         |         |        |        |           |          |
|            |    | CMU                                                                                                    |           |         |         |        |        |           |          |
|            |    | AME                                                                                                    |           |         |         |        |        |           |          |
|            |    | CMU C                                                                                                    |           |         |         |        |        |           |          |
|            |    | CMU Sortant                                                                                                    |           |         |         |        |        |           |          |
|            |    | ACS                                                                                                    |           |         |         |        |        |           |          |

MyEasyOptic met automatiquement les montants CMU dans la colonne «Rbt RO+RC» et le total dans la part RC.

| A Charge |
|----------|
| 328,13   |
| 135,14   |
| 135,14   |
| 598,41   |
| C        |

Note : Si besoin d'ajuster les montants du dossier sur les montants de la CMU, il est possible de cliquer sur les montants dans la colonne «Net» pour les modifier.

## III. Un dossier sans reste à charge

Pour faire un dossier sans reste à charge pour le client, cliquer sur le bouton « = » qui se situe à droite de la barre d'entête.

Ce bouton permet de modifier les prix afin qu'ils correspondent aux montants de remboursement CMU (part RO plus la part CMU).

| CMU    |      | -     | Part RO |      | 60 % | - | 4,44      | Part RC | <ul> <li>50,15</li> </ul> |        |        | . (8)     | 3 1/1 🕞  |
|--------|------|-------|---------|------|------|---|-----------|---------|---------------------------|--------|--------|-----------|----------|
| Occult | té T |       | Dé      | tail |      |   | Lpp       | Net     | Base RO                   | Rbt RO | Rbt RC | Rbt RO+RC | A Charge |
|        | M    | Mont  | ure     |      |      |   | 2223342 🔻 | 351,00  | 2,84                      | 1,70   | 21,17  | 22,87     | 328,13   |
|        | V    | Verre |         |      |      |   | 2203240 🔻 | 151,00  | 2,29                      | 1,37   | 14,49  | 15,86     | 135,14   |
|        | V    | Verre |         |      |      |   | 2203240 🔻 | 151,00  | 2,29                      | 1,37   | 14,49  | 15,86     | 135,14   |
|        |      |       |         |      |      |   |           | 653,00  | 7,42                      | 4,44   | 50,15  | 54,59     | 598,41   |

MyEasyOptic proposera de sélectionner les articles pour la modification les prix.

| Ajustement des prix au tarif CMU                             |
|--------------------------------------------------------------|
|                                                              |
| Sélectionner les articles à ajuster sur le prix de vente CMU |
| ✓ M:Monture                                                  |
| ✓ OD:Verre                                                   |
| Ø OG:Verre                                                   |
|                                                              |
| ok annuler                                                   |

Une fois validée, MyEasyOptic met à jour les montants des articles en question, afin qu'ils n'aient plus de reste à charge.

| СМU     |   | 🔽 Part RO 🗹 60 % 🔽 | 4,44      | Part RC      | <ul> <li>50,15</li> </ul> |        |        | . 🗐       | 3 1/1 🕞  |
|---------|---|--------------------|-----------|--------------|---------------------------|--------|--------|-----------|----------|
| Occulté | т | Détail             | Lpp       | Net          | Base RO                   | Rbt RO | Rbt RC | Rbt RO+RC | A Charge |
|         | Μ | Monture            | 2223342 🔻 | <u>22,87</u> | 2,84                      | 1,70   | 21,17  | 22,87     | 0,00     |
|         | ۷ | Verre              | 2203240 🔻 | 15,86        | 2,29                      | 1,37   | 14,49  | 15,86     | 0,00     |
|         | V | Verre              | 2203240 🔻 | 15,86        | 2,29                      | 1,37   | 14,49  | 15,86     | 0,00     |
|         |   |                    |           | 54,59        | 7,42                      | 4,44   | 50,15  | 54,59     | 0,00     |

Au niveau des totaux, les montants «Rbt RO » et «Rbt RC» sont renseignés en conséquence et le «Dû client » passe à 0. Cliquer sur « **OK** » pour enregistrer le tiers payant.

## IV. Édition du devis

Cliquer sur le bouton « **Impression** » <sup>Leve</sup> puis sélectionner devis, avant de lancer l'impression. Dans le cas d'un tiers payant CMU, le devis CMU remplace le devis classique automatiquement.

|         |                                                                                                    |                                                                                                    |                                                 |                  | M. CRISTALLIN Meo                                                                                                    |           |                   |                    |                 |              |                              |                        |                |
|---------|----------------------------------------------------------------------------------------------------|----------------------------------------------------------------------------------------------------|-------------------------------------------------|------------------|----------------------------------------------------------------------------------------------------|-----------|-------------------|--------------------|-----------------|--------------|------------------------------|------------------------|----------------|
|         |                                                                                                    |                                                                                                    |                                                 |                  | France - Métropole<br>N*S5 : 1111111111/20<br>Date de naissance : 01/01/2000                                                                                         |           |                   |                    |                 |              |                              |                        |                |
|         | 5 Rue R<br>ZA<br>19300<br>Tél.: 0 820 888 1<br>№ FINES:<br>N°Agrémer<br>N®Siren / Sire<br>TVA Intracomi | obert Schuman<br>SAVIPOL<br>Sainte-Savine<br>95 - Fax : 03.25<br>S : modedemo2<br>It : n° agreme<br>at : 1234567890<br>munautaire : I | n<br>5.82.85.1<br>105<br>int<br>10013<br>n° tva | 0                |                                                                                                    |           |                   |                    |                 |              |                              |                        |                |
| _       |                                                                                                    |                                                                                                    |                                                 |                  | Ophtalmo, ; SU                                                                                                    | IPER      |                   |                    |                 |              |                              |                        |                |
| Dev     | /is Nº 832                                                                                              | 02/10                                                                                                    |                                                 |                  | Ident. Opht. : 1                                                                                                    | 1111111 1 | - Ordonr          | ance : 2           | 20/02/2019      |              |                              |                        |                |
| Paila   | sainte-Savine, le 20/                                                                                   | 02/19                                                                                                    | (02)                                            | Add              |                                                                                                    |           |                   |                    |                 |              |                              |                        |                |
| Oeii D  |                                                                                                    | Cyl . 0.00                                                                                                    | (0)                                             | Add .            |                                                                                                    |           |                   |                    |                 |              |                              |                        |                |
|         |                                                                                                    | 0,1.0.00                                                                                                    | (0)                                             |                  | )                                                                                                    |           |                   |                    |                 |              |                              |                        |                |
| Art.    | Désignation                                                                                             |                                                                                                    |                                                 |                  | U                                                                                                    | PP        | Prix lir<br>de ve | nite<br>ente<br>MU | Prix<br>facturé | Tarif<br>LPP | Mt pris en<br>plus du<br>LPP | Prise en<br>charge     | Motif<br>refus |
| М       | Monture (1)                                                                                             |                                                                                                    |                                                 |                  | 2                                                                                                    | 223342    | 22,0              | 87€                | 22,87€          | 2,84 €       | 20,03 €                      |                        |                |
| V       | MEO - Verre - 65                                                                                        |                                                                                                    |                                                 |                  | 2                                                                                                    | 203240    | 15,0              | 86€                | 15,86€          | 2,29€        | 13,57 €                      |                        |                |
| V       | MEO - Verre - 65                                                                                        |                                                                                                    |                                                 |                  | 2                                                                                                    | 203240    | 15,               | 86€                | 15,86€          | 2,29€        | 13,57 €                      |                        |                |
| Total   |                                                                                                    |                                                                                                    |                                                 |                  |                                                                                                    |           | 54,               | 59 €               | 54,59€          | 7,42 €       | 47,17 €                      |                        |                |
| Net à   | payer par l'assuré (h                                                                                   | ors divers)                                                                                                    |                                                 |                  |                                                                                                    |           |                   |                    | 0,00€           |              |                              |                        |                |
| Dispo   | nibilité des pièces dét                                                                                 | achées : (1)                                                                                                    | 2 ans                                           |                  |                                                                                                    |           |                   | <b>C</b>           |                 | à la dam     | anda da Baa                  |                        |                |
| Garan   | tie valable un an et ur                                                                                 | ne fois en cas                                                                                                    | de cas                                          | se franchise d   | le 30% sur les                                                                                                    |           |                   | out                | piements        | a la uem     | anue ue ras                  | sure                   |                |
| prix de | es éléments de l'équip                                                                                  | ement (offre                                                                                                    | de base                                         | e) devant être i | remplacés.                                                                                                    | Article   | S                 | Marq               | le et type      |              | Surcoû<br>à l'offre          | t facturé p<br>de base | ar rapport     |
|         | 🗌 Oui                                                                                                   |                                                                                                    | [                                               | ] Non            |                                                                                                    | Montu     | e                 | Montu              | re              |              |                              |                        | 0,00€          |
|         |                                                                                                    |                                                                                                    |                                                 |                  |                                                                                                    | Verre     |                   | MEO                | - Verre - 65    |              |                              |                        | 0.00€          |
|         |                                                                                                    |                                                                                                    |                                                 |                  |                                                                                                    | Verre     |                   | MEO                | Verre - 65      |              |                              |                        | 0,00€          |
|         |                                                                                                    |                                                                                                    |                                                 |                  |                                                                                                    | Suppl     | éments            |                    |                 |              |                              |                        |                |
|         |                                                                                                    |                                                                                                    |                                                 |                  | Net à payer à la charge de l'assuré                                                                                                    |           |                   |                    |                 |              |                              | 0,00 €                 |                |
|         |                                                                                                    |                                                                                                    |                                                 |                  | Signature de<br>l'assuré :       Avis de l'organisme complémentaire<br>Accord pour un montant de €<br>Signature de l'organisme complémentaire         Date :       / |           |                   |                    |                 |              |                              |                        |                |

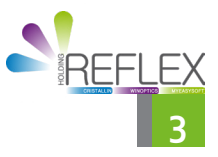